| 97/CFF Informe sobre estados financieros de contribuyentes que hubieren manifestado su opción por dictaminar,<br>así como aquellos que se encuentran obligados a hacerlo.                                                                                               |                                                                                                    |                                                                                  |                                                                                   |                                                           |                                                                             |                    |                            |       |  |  |  |
|----------------------------------------------------------------------------------------------------|----------------------------------------------------------------------------------------------------|----------------------------------------------------------------------------------|-----------------------------------------------------------------------------------|-----------------------------------------------------------|-----------------------------------------------------------------------------|--------------------|----------------------------|-------|--|--|--|
| Trám                                                                                                    | ite                                                                                                    | •                                                                                |                                                                                   | Descripción del t                                         | rámite o servicio                                                           | Monto              |                            |       |  |  |  |
| Servi                                                                                                    | cio                                                                                                    |                                                                                  | Presentar la información del dictamen de estados financieros.                     |                                                           |                                                                             | ٠                  | Gratuito                   |       |  |  |  |
|                                                                                                    |                                                                                                    |                                                                                  |                                                                                   |                                                           |                                                                             | 0                  | Pago<br>derechos<br>Costo: | de    |  |  |  |
|                                                                                                    | ¿Qui                                                                                                    | ién puede                                                                        | solicitar el trámit                                                               | e o servicio?                                             | ¿Cuándo se presenta?                                                        |                    |                            |       |  |  |  |
| Optat<br>del C<br>•<br>Oblig<br>artícu                                                                                                    | ivas, d<br>FF.<br>Perso<br>Perso<br>ados<br>ilo 32-/<br>Perso                                                                                                    | le acuerdo<br>mas físicas<br>mas morale<br>de confor<br>A del CFF.<br>mas morale | con el primer párr<br>con actividad emp<br>es.<br>midad con el se<br>es.          | afo del artículo 32-A<br>presarial.<br>egundo párrafo del | A más tardar el quince de mayo del<br>a la terminación del ejercicio de que | año in<br>se trate | mediato post<br>           | erior |  |  |  |
| ć                                                                                                    | Dónd                                                                                                    | e puedo p                                                                        | resentarlo?                                                                       | En el Portal del SA<br>liga:                              | T, a través del SIPRED que podrás o                                         | lescarg            | ar en la sigui             | iente |  |  |  |
|                                                                                                    |                                                                                                    |                                                                                  | NEODI                                                                             | https://aplicaciones.s                                    | at.gob.mx/SIPREDP/SIPREDCliente/                                            | Setup.e            | xe                         |       |  |  |  |
|                                                                                                    |                                                                                                    |                                                                                  |                                                                                   |                                                           |                                                                             |                    |                            |       |  |  |  |
|                                                                                                    |                                                                                                    |                                                                                  |                                                                                   | ngo que nacer para i                                      | realizar el tramite o servicio?                                             |                    |                            | .,    |  |  |  |
| 1. Ingresa al Portal del SAT en la liga: <u>https://www.sat.gob.mx/portal/public/tramites/dictamen-fiscal</u> , en la opción <b>SIPRED Ejecutable</b> para descargar el ejecutable para el llenado de tu dictamen fiscal SIPRED (Sistema de Presentación del Dictamen). |                                                                                                    |                                                                                  |                                                                                   |                                                           |                                                                             |                    |                            |       |  |  |  |
| 2.                                                                                                    | En el apartado <b>Pasos a seguir</b> selecciona <b>SIPRED</b> e <b>INICIAR DESCARGA</b> ; elige la opción <b>Ejecutar o Guardar</b> ; una<br>vez finalizada la instalación presiona <b>Cerrar</b> .                                                                                                    |                                                                                  |                                                                                   |                                                           |                                                                             |                    |                            |       |  |  |  |
| 3.                                                                                                    | 3. Abre Microsoft Office Excel, en el menú principal de Excel deberá aparecer una nueva opción: SAT; selecciona SIPRED; Nuevo y en el apartado de Autenticación captura los datos de tu e.firma y oprime el botón Confirmar; selecciona Guardar como e indica el nombre y ruta de tu dictamen (se recomienda utilizar el RFC del contribuyente), selecciona el año del Ejercicio al que corresponda el dictamen y el Tipo de dictamen fiscal que presentas, a continuación, selecciona Crear. |                                                                                  |                                                                                   |                                                           |                                                                             |                    |                            |       |  |  |  |
| 4.                                                                                                    | Captura la información solicitada: nombre, denominación o razón social de la empresa a dictaminarse; contador                                                                                                    |                                                                                  |                                                                                   |                                                           |                                                                             |                    |                            |       |  |  |  |
|                                                                                                    | público inscrito que realiza el dictamen fiscal; en su caso, representante legal de la empresa; despacho contable de<br>adscripción del contador público inscrito; datos generales de la empresa; anexos; cuestionario; notas a los estados<br>financieros: declaratoria, opinión e informe del contador público inscrito; e información adicional                                                                                                    |                                                                                  |                                                                                   |                                                           |                                                                             |                    |                            |       |  |  |  |
| 5.                                                                                                    | Una vez concluida la captura de la información, selecciona <b>Validar</b> para verificar que esté completa; en caso de que así sea, firma con tu e.firma el dictamen, así como el contador público inscrito con su e.firma.                                                                                                    |                                                                                  |                                                                                   |                                                           |                                                                             |                    |                            |       |  |  |  |
| 6.                                                                                                    | Selecciona <b>Enviar</b> , el sistema procesará la petición y desplegará una pantalla de Acuse de documento para validación, el cual confirma que el archivo .SB2X será validado por el SAT; como resultado puede ser aceptado o rechazado por lo que el citado acuse no ampara el cumplimiento de la obligación fiscal.                                                                                                    |                                                                                  |                                                                                   |                                                           |                                                                             |                    |                            |       |  |  |  |
| 7.                                                                                                    | Ya que el sistema validó la aceptación se genera Acuse de aceptación en su caso si no cumple con algún requisito se genera tu Acuse de rechazo.                                                                                                    |                                                                                  |                                                                                   |                                                           |                                                                             |                    |                            |       |  |  |  |
| 8.                                                                                                    | En ca                                                                                                    | so de rech                                                                       | hazo, una vez solventada la causa de rechazo puedes volver a realizar el trámite. |                                                           |                                                                             |                    |                            |       |  |  |  |
| 9.                                                                                                    | Da seguimiento a tu trámite de acuerdo con lo indicado en el apartado ¿Cómo puedo dar seguimiento al trámite o                                                                                                    |                                                                                  |                                                                                   |                                                           |                                                                             |                    |                            |       |  |  |  |
|                                                                                                    | servicio? o desde Microsoft Office Excel, opción SAT, en Operación del sistema monitor externo:                                                                                                    |                                                                                  |                                                                                   |                                                           |                                                                             |                    |                            |       |  |  |  |
|                                                                                                    | Selecciona la opción Estatus y Acuses.                                                                                                    |                                                                                  |                                                                                   |                                                           |                                                                             |                    |                            |       |  |  |  |
|                                                                                                    | Autentificate con los datos de tu e.firma.                                                                                                    |                                                                                  |                                                                                   |                                                           |                                                                             |                    |                            |       |  |  |  |
|                                                                                                    | Selecciona Contribuyente o CPI.     Conture al falia, sisteriais, tino de desurrante. DEC unambre del Demonstrate la anti-                                                                                                    |                                                                                  |                                                                                   |                                                           |                                                                             |                    |                            |       |  |  |  |
|                                                                                                    | •                                                                                                    | Captura e                                                                        | ei iolio, ejercicio, tip                                                          | o ae accumento, RFC                                       | y nombre dei Representante Legal y                                          | oprime             | consultar.                 |       |  |  |  |
| <b>.</b>                                                                                                    |                                                                                                    |                                                                                  |                                                                                   |                                                           |                                                                             |                    |                            |       |  |  |  |
| Archivo con extensión .SB2X, correspondiente al dictamen generado con el SIPRED (Sistema de Presentación del                                                                                                    |                                                                                                    |                                                                                  |                                                                                   |                                                           |                                                                             |                    |                            |       |  |  |  |

| Dictamen) firmado por el contador público inscrito y el contribuyente.                                                                                                    |                                                                                                    |                                                                                                    |            |  |  |  |  |  |  |  |
|----------------------------------------------------------------------------------------------------|----------------------------------------------------------------------------------------------------|----------------------------------------------------------------------------------------------------|------------|--|--|--|--|--|--|--|
| ¿Con qué condiciones debo cumplir?                                                                                                    |                                                                                                    |                                                                                                    |            |  |  |  |  |  |  |  |
| Contar con e.firma, el contribuyente y el contador público inscrito.                                                                                                    |                                                                                                    |                                                                                                    |            |  |  |  |  |  |  |  |
| SEGUIMIENTO Y RESOLUCIÓN DEL TRÁMITE O SERVICIO                                                                                                    |                                                                                                    |                                                                                                    |            |  |  |  |  |  |  |  |
| ¿Cómo puedo dar seguimiento al tr                                                                                                    | ámite o servicio?                                                                                                    | ¿El SAT llevará a cabo alguna inspección o verificación<br>para emitir la resolución de este trámite o servicio?                                                                                                    |            |  |  |  |  |  |  |  |
| <ul> <li>En el Portal del SAT, con el folio de tu ad<br/><u>https://aplicaciones.sat.gob.mx/SIPRED/</u><u>e.aspx</u></li> <li>En Acceso con e.firma, selecciona los a<br/>de tu e.firma, captura tu Contraseña de<br/>Enviar.</li> <li>Selecciona Documentos 2010 y po<br/>información: contribuyente o CF<br/>Ejercicio, Tipo documento, RFC<br/>Nombre representante legal y p<br/>después oprime Consultar.</li> </ul>                 | suse de recibo, en:<br><u>MonitorExterno/Hom</u><br>archivos *.cer y *.key<br>clave privada y elige<br>osteriores, captura la<br>rl, folio documento,<br>representante legal,<br>papeles de trabajo,<br><b>Resolución del t</b> | No.                                                                                                    |            |  |  |  |  |  |  |  |
| La autoridad validará tu información y emitirá el Acuse de aceptación vía correo electrónico.                                                                                                    |                                                                                                    |                                                                                                    |            |  |  |  |  |  |  |  |
| Plazo máximo para que el SAT<br>resuelva el trámite o servicio                                                                                                    | Plazo máximo p<br>solicite informa                                                                                                    | ara que el SAT Plazo máximo para cumplir con la<br>ción adicional información solicitada                                                                                                    |            |  |  |  |  |  |  |  |
| Trámite inmediato.                                                                                                    | No aplica.                                                                                                    |                                                                                                    | No aplica. |  |  |  |  |  |  |  |
| ¿Qué documento obtengo al final<br>servicio?                                                                                                    | zar el trámite o                                                                                                    | ¿Cuál es la vigencia del trámite o servicio?                                                                                                    |            |  |  |  |  |  |  |  |
| Acuse de aceptación o rechazo.                                                                                                    |                                                                                                    | Indefinida.                                                                                                    |            |  |  |  |  |  |  |  |
|                                                                                                    | CANALES D                                                                                                    | E ATENCIÓN                                                                                                    |            |  |  |  |  |  |  |  |
| Consultas y dudas                                                                                                    |                                                                                                    | Quejas y denuncias                                                                                                    |            |  |  |  |  |  |  |  |
| <ul> <li>MarcaSAT de lunes a viernes de excepto días inhábiles:<br/>Atención telefónica: desde cualqu 627 22 728 y para el exterior del p728<br/>Vía Chat: <u>https://chat.sat.gob.mx</u></li> <li>Atención personal en las Oficinas diversas ciudades del país, como siguiente liga:<br/><u>https://www.sat.gob.mx/portal/publ</u><br/>Los días y horarios siguientes: luna a 16:00 hrs. y viernes de 08:30 a días inhábiles.</li> </ul> | 09:00 a 18:00 hrs.,<br>ier parte del país 55<br>país (+52) 55 627 22<br>del SAT ubicadas en<br>o se establece en la<br><u>ic/directorio</u><br>es a jueves de 09:00<br>15:00 hrs., excepto                                      | <ul> <li>Quejas y Denuncias SAT, desde cualquier parte del país 55 885 22 222 y para el exterior del país (+52) 55 885 22 222 (quejas y denuncias).</li> <li>Correo electrónico: <u>denuncias@sat.gob.mx</u></li> <li>En el Portal del SAT:<br/><u>https://www.sat.gob.mx/portal/public/tramites/quejas-o-denuncias</u></li> <li>Teléfonos rojos ubicados en las oficinas del SAT.</li> <li>MarcaSAT 55 627 22 728 opción 8.</li> </ul> |            |  |  |  |  |  |  |  |
| Información adicional                                                                                                    |                                                                                                    |                                                                                                    |            |  |  |  |  |  |  |  |
| El envío de la información requiere<br>del CFF.                                                                                                    | El envío de la información requiere realizarse a más tardar el último día que establece el artículo 32-A, quinto párrafo del CFF.                                                                                               |                                                                                                    |            |  |  |  |  |  |  |  |
| La información será procesada de<br>publicados para su consulta en el l                                                                                                    | La información sera procesada de acuerdo con el Anexo 16 de la RMF, así como a los instructivos que se encuentran publicados para su consulta en el Portal del SAT o en el DOF.                                                 |                                                                                                    |            |  |  |  |  |  |  |  |
|                                                                                                    | Fundamen                                                                                                    | to jurídico                                                                                                    |            |  |  |  |  |  |  |  |
| Artículos 32-A y 52 del CFF; 57, 58, 59 y 60 del RCFF; Reglas 2.10.6. y 2.10.7. de la RMF.                                                                                                    |                                                                                                    |                                                                                                    |            |  |  |  |  |  |  |  |